## **Reports | Bank Recon Report**

- Initiated By: Administrator / User
- Used To: To view Transactions
- On the Landing Page click on the Reports icon to access your Bank Recon Report

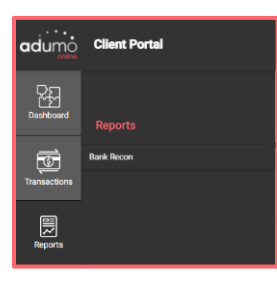

2. You will be able to see your Organisation's transactions in more detail by changing the **dates** 

| Bank Recon Report       |                       |   |                 |
|-------------------------|-----------------------|---|-----------------|
| Date From<br>2021-02-17 | Date To<br>2021-02-24 | É | C REFRESH TABLE |

3. You can see your Bank Recon report for the chosen dates

| Bank Recon Report       |   |                       |   |
|-------------------------|---|-----------------------|---|
| Date From<br>2021-03-02 | Ē | Date To<br>2021-03-09 | Ē |

 You will be able to view the Transactions split by Association (Mastercard, Visa, Diners Club, Amex)

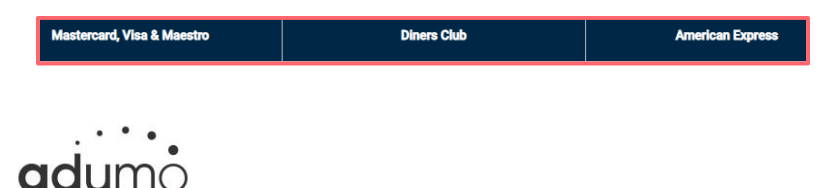

 This view will give you the number of transactions in the Count column, as well as the total amount for those transactions per association. It also provides a view across all the associations in the Total Count and Total Amount columns.

|                  | E          | 5467x<br>2022-03-09 |       | a G m   | ESH TABLE |           |             |             |
|------------------|------------|---------------------|-------|---------|-----------|-----------|-------------|-------------|
|                  | Mastercart | (Vise & Maestro 👌   | De    | en Chib | America   | n Expresa |             |             |
| Transaction Date | Count      | Amount              | Count | Amount  | Count     | Amount    | Total Count | Total Amoun |
| 2021-03-02       |            | 0.00                |       | 0.00    |           | 0.00      |             | 6.00        |
| 2021-03-04       |            | 0.02                |       | 0.00    |           | 8.60      | 1           | 0.02        |
| 2025-03-08       |            | 2.00                |       | 0.00    |           | 0.00      | ,           | 2.00        |
| Total 2 David    | 5          | 102                 |       | 6.00    |           | 6.00      | 5           | 2.02        |

6. If you want to look at a specific transaction, you click on the Transaction

| lecon Report 2021-03-02 |                    |                         |                    |               |               |
|-------------------------|--------------------|-------------------------|--------------------|---------------|---------------|
| NLOAD COV               |                    |                         |                    |               |               |
| Card Holder/Customer    | Merchant Reference | Transaction Date        | Transaction Amount | Refund Amount | Current Statu |
| antağıt                 | \$2hgMulac/P2      | 2021-03-02 13:59-57.99  | 0.00               | 8.01          | Refunded      |
| andeod                  | #25PtsFai1R5       | 2021-03-02-08.11-12.393 | 0.00               | 0.01          | Refunded      |
| asdasd                  | (PTPBUNkgPdz)      | 2021-03-02 16:29:39:553 | 0.02               | 0.00          | Settled       |

7. You are then able to export that transaction as a CSV file

| Bank | Recon Report 2021-03-02 |
|------|-------------------------|
|      |                         |
| pow  | wed to can              |
| _    |                         |
|      |                         |